# Logging in to School Board Financial Reports SharePoint Site via Organizational Account

1. From the email invite sent to you from no-reply@sharepointonline.com, click the "School Board Financial Reports" link:

| Biggar, Lindsey (CSC) is inviting you to collaborate on School Board Financial Reports           |
|--------------------------------------------------------------------------------------------------|
| Biggar, Lindsey (CSC)<br>to me, Lindsey.Biggar ╺                                                 |
| 🛪 English - > French - Translate message                                                         |
| Here's the site that Biggar, Lindsey (CSC) shared with you.                                      |
| Go to <u>School Board Financial Reports</u><br>Follow this site to get updates in your newsfeed. |
|                                                                                                  |

2. It will take you to a screen like in the screenshot below. Click the "Organizational Account" link and follow the instructions.

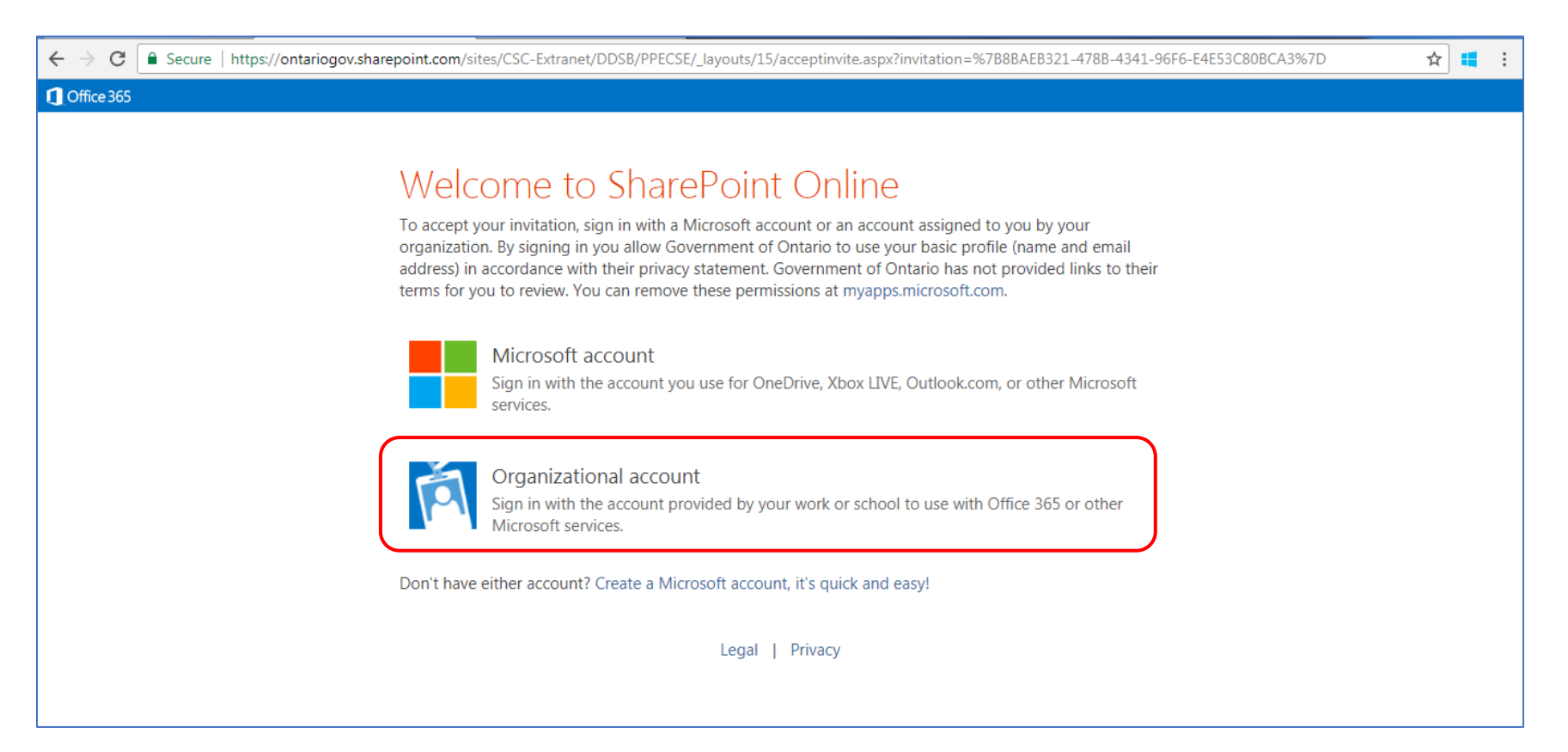

Type in your School Board email address and click 'Next'.
Your screen will be specific to your organization.

| and Series Teresection as a series provement of the Statement Series at the Statement Series at the Statement Ser |             |
|----------------------------------------------------------------------------------------------------|-------------|
| 🗲 🕣 👫 https://login.microsoftonline.com/cddc1229-ac2a- 🔎 🖛 🖨 🖒 👫 Sign in to your account 🛛 🗴                                                                                                    | 월 ☆ ŵ 🔒 👘 👘 |
|                                                                                                    |             |
|                                                                                                    |             |
|                                                                                                    |             |
|                                                                                                    |             |
|                                                                                                    |             |
| Ontario V                                                                                                    |             |
| Sign in                                                                                                    |             |
| theresa.garillos@ontario.ca                                                                                                    |             |
|                                                                                                    |             |
| Can't access your account?                                                                                                    |             |
| Sign-in options                                                                                                    |             |
|                                                                                                    | Next        |
|                                                                                                    |             |
|                                                                                                    |             |
| Welcome to the Government of Ontario (<br>Sign In page                                                                                                    | Office 365  |
| Sign in page.                                                                                                    |             |
|                                                                                                    |             |
|                                                                                                    |             |
|                                                                                                    |             |

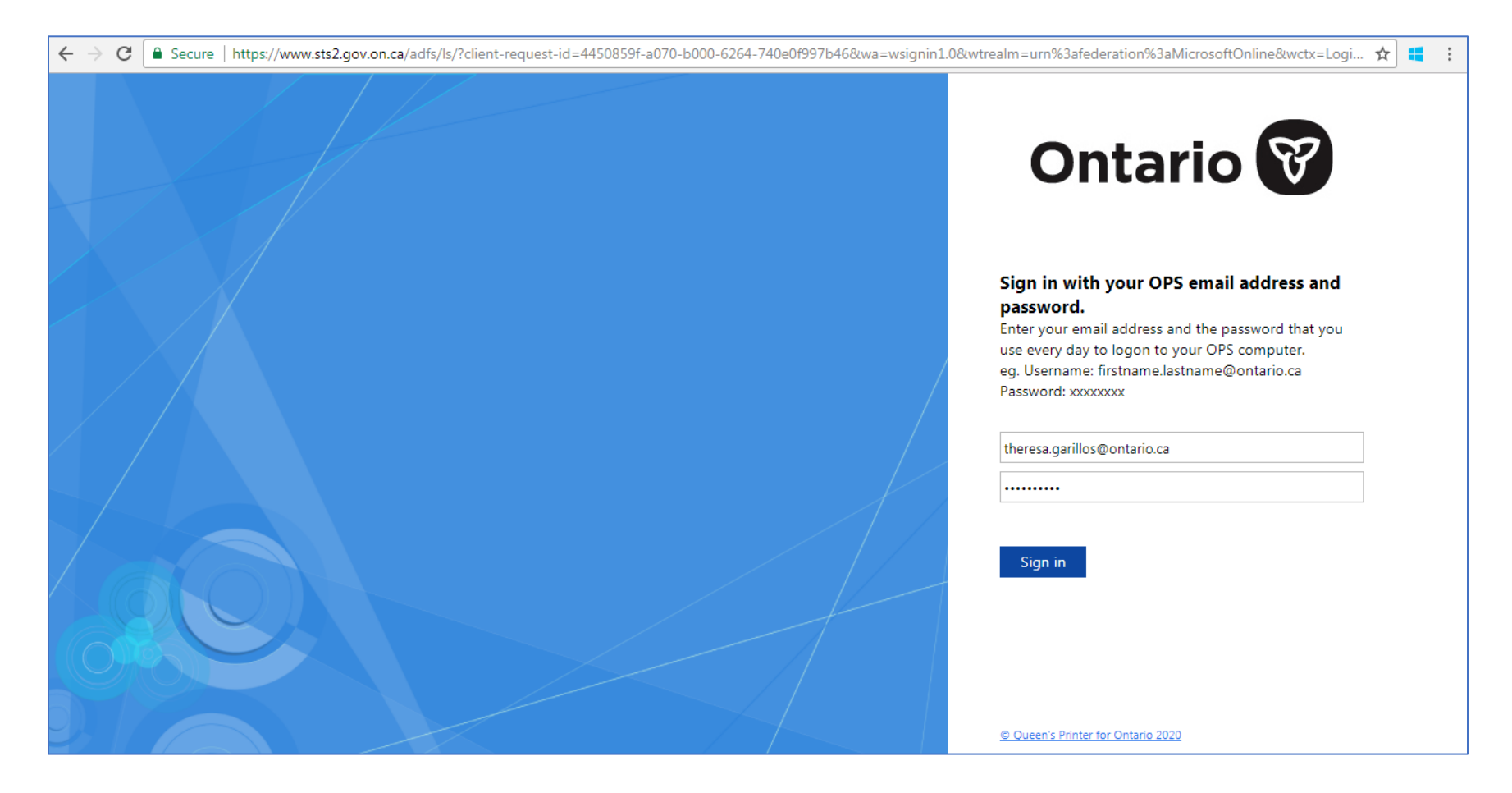

4. Enter password and click 'Sign In'. Once again, your screen will be specific to your organization.

5. Additional security verification will be required. You will be prompted to get the "Microsoft Authenticator App" or you can select "I want to set up a different method".

| Keep your account secure     Vour organization requires you to set up the following methods of proving who you are.     Microsoft Authenticator     More Soft Authenticator     Start by getting the app     On your phone, install the Microsoft Authenticator app. Download now     After you install the Microsoft Authenticator app on your device, choose "Next".     I want to use a different authenticator app. |
|----------------------------------------------------------------------------------------------------|
|                                                                                                    |

- 6. If you opted to download the "Microsoft Authenticator App", here are the steps:
  - I. On your phone, go to the App Store (for iPhone) or Google Play Store (for Android). Search for Microsoft Authenticator app. Download and open the app.

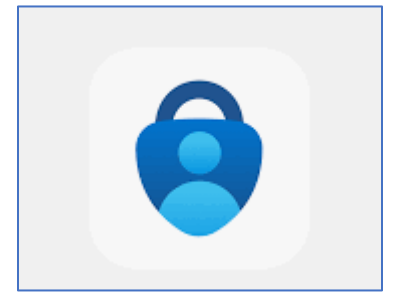

#### II. Click "Next"

| Ontario 🗑 |                                                                                                    |
|-----------|----------------------------------------------------------------------------------------------------|
|           | Keep your account secure<br>Your organization requires you to set up the following methods of proving who you are.                                                                                                    |
|           | Microsoft Authenticator<br>Start by getting the app<br>On your phone, install the Microsoft Authenticator app. Download now<br>After you install the Microsoft Authenticator app on your device, choose "Next".<br>I want to use a different authenticator app |
|           | I want to set up a different method                                                                                                    |
|           |                                                                                                    |

III. Follow the instructions on screen and verify your identity using the Microsoft Authenticator app.

7. If you selected "I want to set up a different method", you will be prompted to select a method from a drop-down menu. Select "Phone".

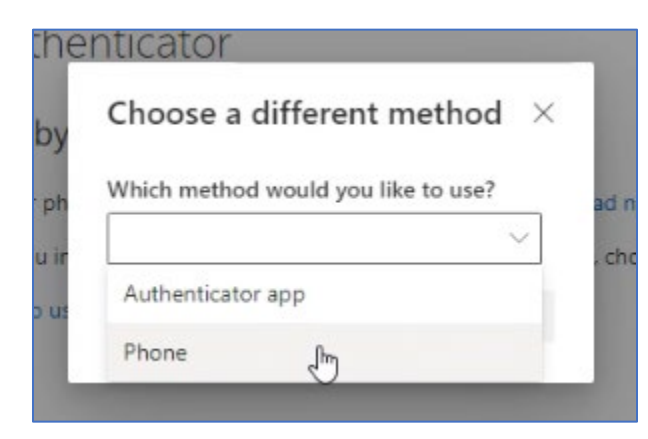

8. Select "Confirm"

| Choo    | se a different r     | method >   |
|---------|----------------------|------------|
| Which r | nethod would you lik | ke to use? |
| Phone   |                      | ~          |
|         | Cancel               | Confirm    |

9. Select "Canada (+1)" from the drop-down list. Enter your cell phone number including the area code in the "Enter phone number" field. Select the "Text me a code" option.

| Your organization require                                   | es you to set up the following methods of proving who you are.           |
|-------------------------------------------------------------|--------------------------------------------------------------------------|
| Phone                                                       |                                                                          |
| /ou can prove who you are by ansv                           | wering a call on your phone or texting a code to your phone.             |
| What phone number would you lik                             | e to use?                                                                |
| Canada (+1)                                                 | ← Enter phone number                                                     |
| Text me a code                                              |                                                                          |
| Call me                                                     |                                                                          |
| Message and data rates may apply.<br>and cookies statement. | . Choosing Next means that you agree to the Terms of service and Privacy |
|                                                             | Next                                                                     |

10. Enter the verification code you received on your cellphone and click 'Next'.

| Your org                          | anization requires | you to set up the foll | owing methods of pro | oving who you a | are. |
|-----------------------------------|--------------------|------------------------|----------------------|-----------------|------|
| Phone                             |                    |                        |                      |                 |      |
| We just sent a 6 di<br>Enter code | git code to +1     | Enter the co           | de below.            |                 |      |
| Resend code                       |                    |                        |                      | 6               |      |
|                                   |                    |                        |                      | Back            | Next |

11. You will receive a message that "Your phone was registered successfully." Select Next.

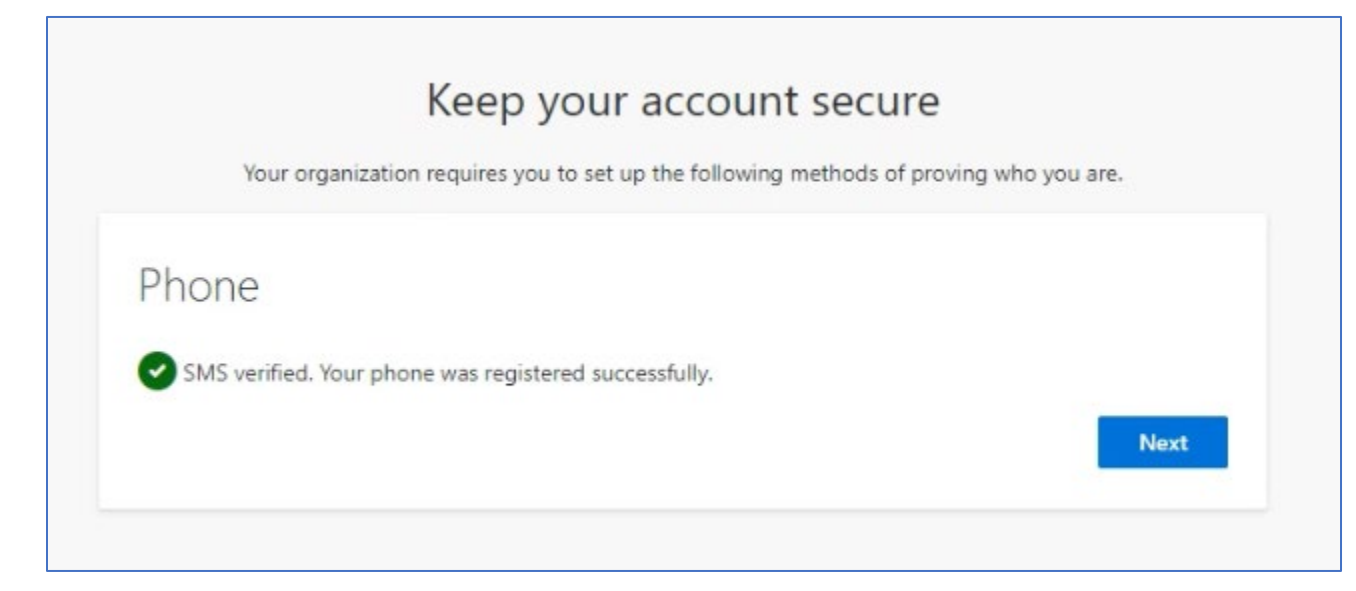

### 12. Select Done on the "Success!" Screen:

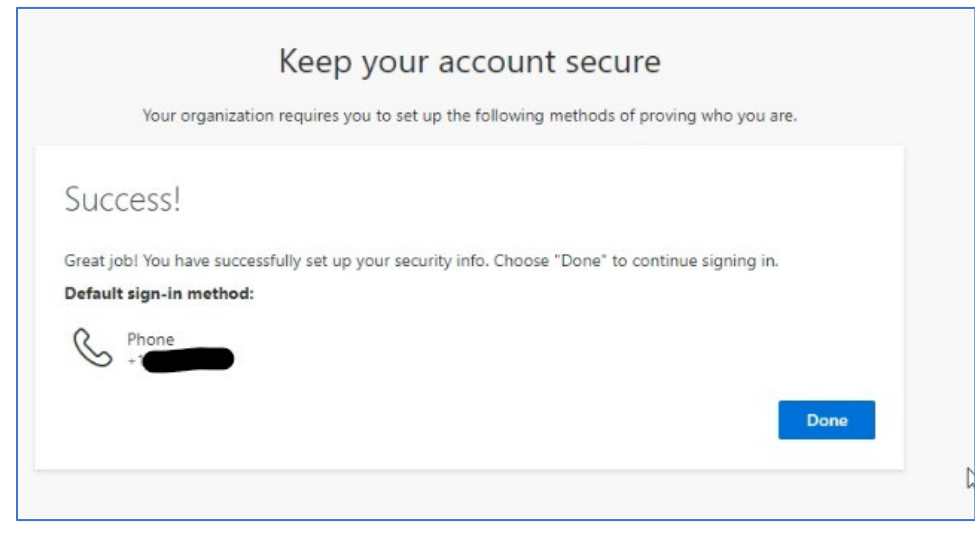

## 13. Once verification is successful, School Board Financial Reports site home page will be displayed.

| SB School Board Financial Reports |                                                                                                    |                                       |         |  |  |
|-----------------------------------|----------------------------------------------------------------------------------------------------|---------------------------------------|---------|--|--|
| Home                              |                                                                                                    |                                       |         |  |  |
| Documents                         |                                                                                                    |                                       |         |  |  |
| Financial Submission Log          | School Board Financial Reports                                                                                                    | Documents                             | See all |  |  |
| Recycle bin                       | This page includes links to submit your school board's financial supporting documentation to the                                                                                            | 🚺 Export to Excel 🛛 🚍 All Documents 🚿 | · (j)   |  |  |
|                                   | ministry at the regular reporting cycles. Please upload the required financial supporting documentation as noted in the 2022:SBXX memo for 21-22 Financial Statements to the school boards. | 🗅 Name 🗸                              | Modi    |  |  |
|                                   | For questions related to your boards, please contact your ministry financial analysts.                                                                                                    | Algoma District School Board          | July 2! |  |  |
|                                   | For inquiries related to SharePoint site access or functionality, please contact your <u>ministry finance</u> <u>officers</u> .                                                             |                                       |         |  |  |

## How to access School Board Financial Reports SharePoint site next time you log in?

- 1. Click the link to the site from your Bookmarks/Favorites: School Board Financial Reports - Home (sharepoint.com)
- 2. If you are not logged in to Microsoft, you will be asked to log in. You will verify your identity using the Microsoft Authenticator app or a code will be sent to your phone depending on the steps you followed above.

| Ontario 🐨<br>Pick an account                                                   |  |  |  |  |
|--------------------------------------------------------------------------------|--|--|--|--|
| Garillos, Theresa (CSC)<br>Theresa.Garillos@ontario.ca<br>Connected to Windows |  |  |  |  |
| + Use another account                                                          |  |  |  |  |
|                                                                                |  |  |  |  |